# <u>Mise à jour du mode de connexion au</u> <u>serveur Impact emploi</u>

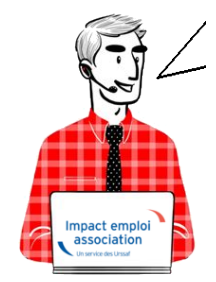

Fiche Pratique – Paramétrage : Mise à jour du mode de connexion au serveur Impact emploi

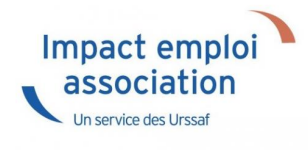

#### ► <u>Contexte</u>

Si après le téléchargement d'une mise à jour, le lancement du logiciel ne s'effectue pas, c'est que vous devez être confronté à un problème de connexion au serveur d'Impact emploi.

-> Vous devez alors vérifier l'état de votre connexion au serveur grâce aux icônes suivantes :

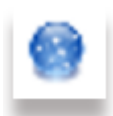

• Si vous avez une **boule bleue** en bas à droite de votre écran, dans les notifications : Votre **installation IEA est connectée** à notre serveur de production.

-> Dans ce cas, vous devez simplement relancer la « *Procédure de connexion au serveur* » (<u>Accès direct à la procédure de connexion ICI</u>).

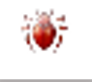

• Si vous avez un **scarabée rouge** en bas à droite de votre écran, dans les notifications : Votre **installation IEA est déconnectée** de notre serveur de production **car vous êtes en mode assistance**. -> Dans ce cas vous devez alors **désactiver le mode assistance** <u>avant</u> **d'effectuer la procédure de connexion au serveur** (<u>Accès direct rubrique</u> <u>« Désactiver le mode assistance » ICI</u>).

#### Procédure de connexion au serveur

- Faites un clic droit sur la boule bleue (ou boule bleue accompagnée du cœur)
- Sélectionnez l'option « Paramètres de connexion » :

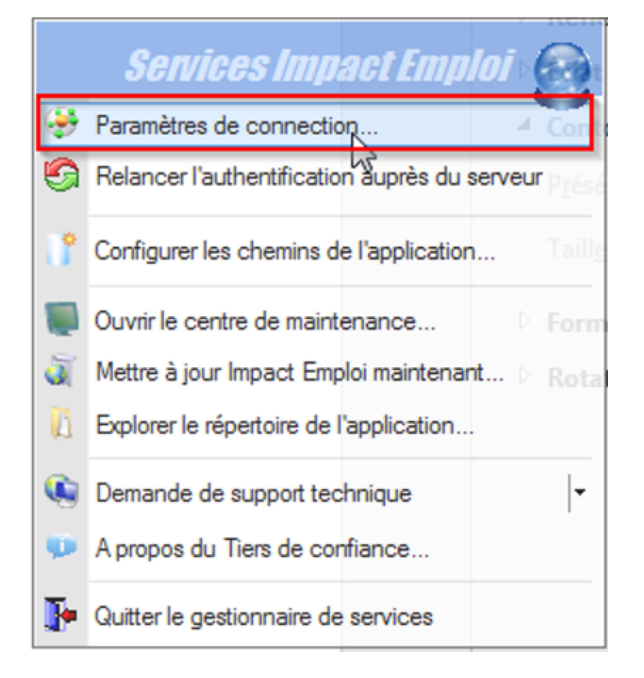

- Dans la fenêtre qui s'affiche, cochez la case « **Sécurisé** » dans la partie « **Mode de connexion** »
- Remplacez l'adresse <u>du serveur d'authentification</u> par « https://impact-emploi.urssaf.fr«
- Remplacez l'adresse <u>du serveur de mise à jour</u> par « https://impact-emploi.urssaf.fr/updates« :

| Impact Emploi - [Connection]                                                                     |          |  |  |  |  |
|--------------------------------------------------------------------------------------------------|----------|--|--|--|--|
| Configuration de votre accès réseau ainsi que l'adresse du serveur Impact Emploi                 |          |  |  |  |  |
| Type de connection                                                                               |          |  |  |  |  |
| O Connection par l'intermédiaire d'un serveur proxy                                              |          |  |  |  |  |
| - Proxy :                                                                                        | -Port: 0 |  |  |  |  |
| O Connection directe par réseau local                                                            |          |  |  |  |  |
| Connection en utilisant les paramètres d'Internet Explorer  Mode de connection O Etendu Sécurisé |          |  |  |  |  |
| Adresse du serveur d'authentification :                                                          |          |  |  |  |  |
| https://impact-emploi.urssaf.fr                                                                  | 0        |  |  |  |  |
| https://moact.emploi.umasf.fr/updates                                                            |          |  |  |  |  |
| nicps //inpact-emploralisation Mat Categories                                                    |          |  |  |  |  |
| https://services.net-entreprises.fr/authentifier/1.0/                                            |          |  |  |  |  |
| Iester l'accès aux serveurs                                                                      |          |  |  |  |  |
| <u>Enregistrer</u> Quitter                                                                       |          |  |  |  |  |

• Vérifiez en cliquant sur le bouton « Tester l'accès aux serveurs » :

Inter l'accès aux serveurs

-> Suite au test, vous pouvez être confrontés aux trois cas suivants (détaillés dans les rubriques ci-dessous) :

- 1. Connexion au serveur réussie
- 2. Échec de connexion au serveur
- 3. Connexion aux serveurs réussie mais échec dans le lancement du logiciel

### <u>Cas n°1 : Connexion au serveur réussie</u>

• Le message suivant s'affiche :

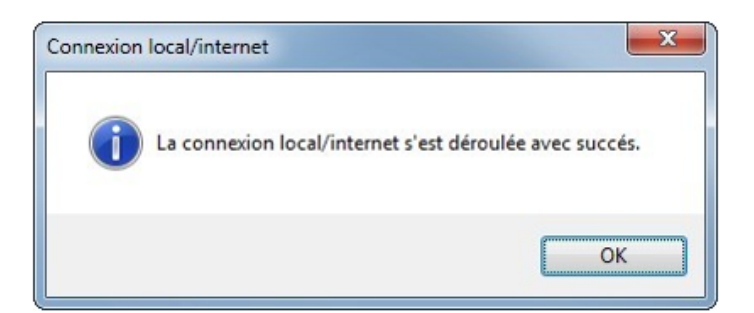

• Une coche verte apparaît au bout des adresses :

| - Configuration d                                                                                                   | oi - [Connection]                       | <b>ECTION</b><br>au ainsi que l'a | K A       |  |  |
|----------------------------------------------------------------------------------------------------|-----------------------------------------|-----------------------------------|-----------|--|--|
| Type de connec                                                                                                    | tion                                    |                                   | p         |  |  |
| O Connection par l'intermédiaire d'un serveur proxy                                                                 |                                         |                                   |           |  |  |
| - Proxy :                                                                                                    | -8                                      | ort : 0                           | Sécursé : |  |  |
| Connection directe par réseau local O Connection en utilisant les paramètres d'Internet Explorer Mode de connection |                                         |                                   |           |  |  |
| O Normal                                                                                                    | O Etendu                                | Séc                               | curisé    |  |  |
| Adresse du serv                                                                                                    | Adresse du serveur d'authentification : |                                   |           |  |  |
| https://impact-emploi.urssaf.fr                                                                                     |                                         |                                   |           |  |  |
| Adresse du serveur de mise à jour :                                                                                 |                                         |                                   |           |  |  |
| https://impact-emploi.urssaf.fr/updates                                                                             |                                         |                                   |           |  |  |
| Adresse d'authentification Net Entreprise :                                                                         |                                         |                                   |           |  |  |
| https://services.net-entreprises.fr/authentifier/1.0/                                                               |                                         |                                   |           |  |  |
| Iester l'accès aux serveurs                                                                                         |                                         |                                   |           |  |  |
|                                                                                                    |                                         | nregistrer                        | Quitter   |  |  |

• Cliquez sur « Enregistrer » puis « Quitter ».

-> La mise à jour est terminée. Vous pouvez relancer le logiciel.

## Cas n°2 : Échec de connexion au serveur

• En cas d'échec de la connexion, au lieu d'une coche verte, un rond rouge barré s'affiche au bout des adresses :

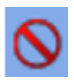

- Cliquez sur « **Quitter** ».
- La **boule bleue accompagnée d'un cœur rouge** apparaît (en bas à droite de votre écran, dans les notifications) :

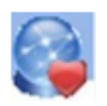

• Faites alors un **clic droit** sur cette icône puis sélectionnez « **Relancer** *l'authentification auprès du serveur* » :

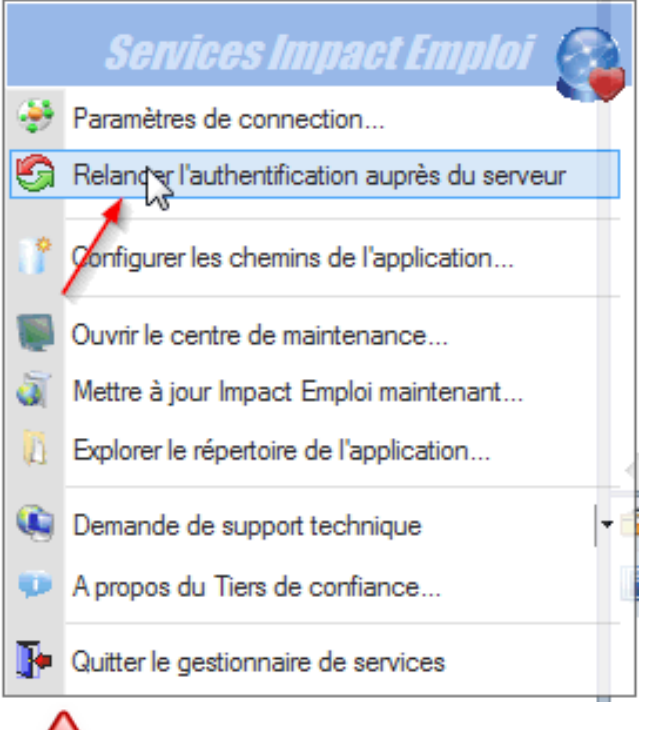

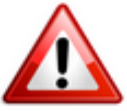

**Si malgré cette action le cœur rouge est toujours présent**, vous devez alors **contacter l'assistance** via l'adresse habituelle (<u>impact-emploi-</u> <u>association@urssaf.fr</u>) en précisant en **objet** « **Serveur de connexion 3.00.XX** » (indiquer numéro de version en cours).

-> En attendant l'intervention de l'assistance, l'utilisation du logiciel reste possible : Vous devez pour cela activer le mode assistance (<u>Accès</u> <u>direct rubrique « Activer le mode assistance » ICI</u>).

## <u>Cas n°3 : Connexion au serveur réussie mais échec</u> <u>de lancement du logiciel</u>

Au lancement d'IEA, la connexion aux serveurs fonctionne correctement, mais

**les informations récupérées ne vous permettent pas d'utiliser le logiciel** pour une des deux raisons suivantes :

• Serveur d'authentification / Autorisation refusée :

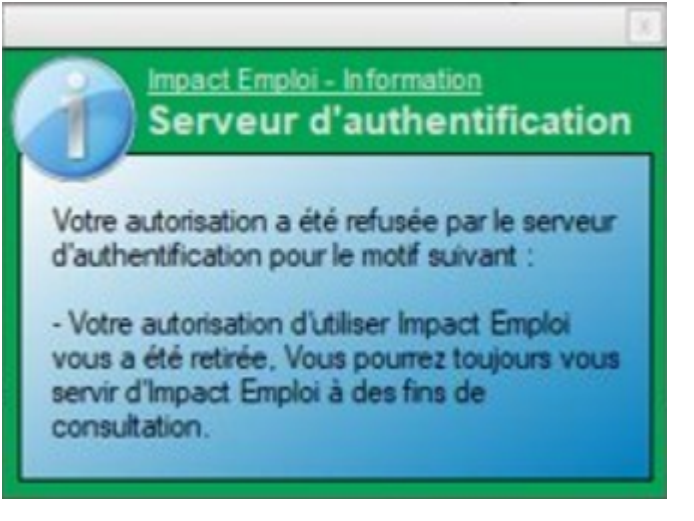

• Licence d'installation non reconnue :

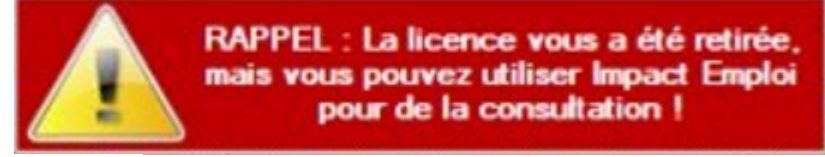

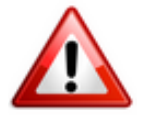

**Pour résoudre ces cas, une intervention technique est nécessaire, vous devez contacter l'assistance** *(impact-emploi-association@urssaf.fr)*.

En attendant l'intervention de l'assistance, l'utilisation du logiciel reste possible : Vous devez pour cela activer le mode assistance (<u>Accès direct</u> <u>rubrique « Activer le mode assistance » ICI</u>).

### Activer le mode assistance

• Faites un **clic droit sur la boule bleue avec le cœur** (en bas à droite de votre écran, dans les notifications) ;

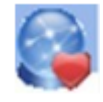

- Sélectionnez l'option « Demande de support technique » ;
- Choisissez « Activer le mode assistance » :

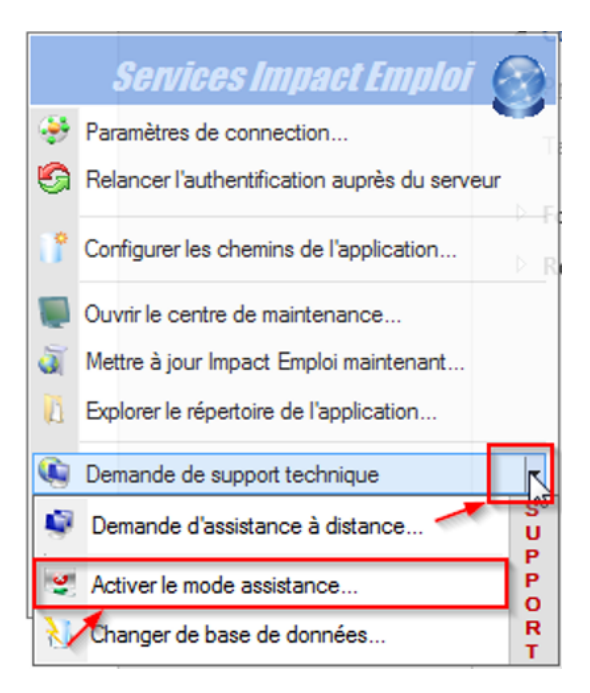

• Le scarabée rouge remplace alors la boule bleue et vous pouvez relancer Impact emploi.

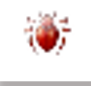

# Désactiver le mode assistance (si scarabée rouge)

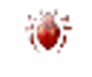

Le scarabée rouge (en bas à droite de votre écran, dans les notifications) signifie que vous êtes en mode assistance. Pour le désactiver :

- **Récupérez le mot de passe du jour** en envoyant un mail via l'adresse de l'assistance.
- Faites un clic droit sur le scarabée rouge.
- Sélectionnez l'option « Demande de support technique ».
- Cochez ensuite « *Désactiver le mode assistance* »:

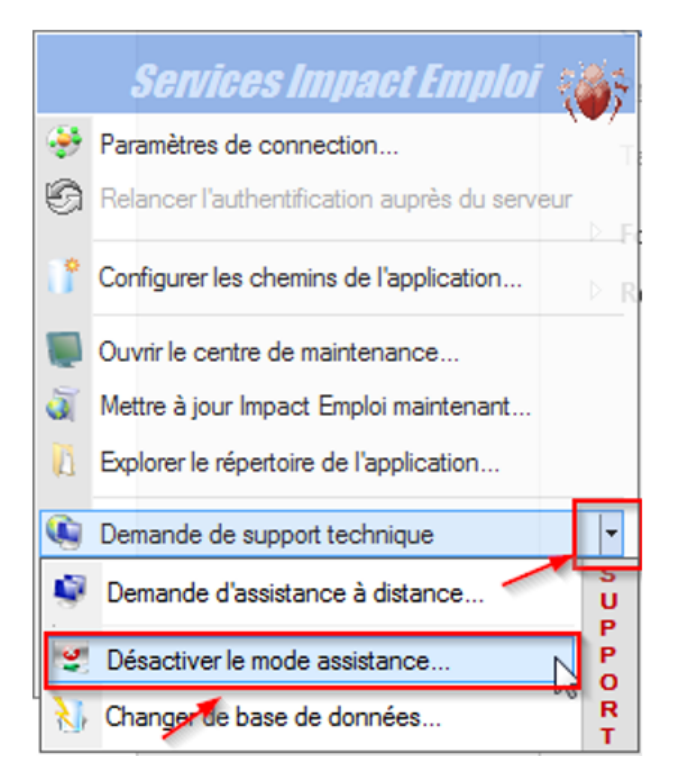

• Le scarabée rouge est remplacé par la boule bleue accompagnée d'un cœur rouge :

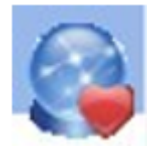

 -> Vous avez à présent désactivé le mode assistance et pouvez donc appliquer la procédure de connexion (<u>Accès direct rubrique « Activer le</u> <u>mode assistance » ICI</u>).